| ClassPad II Help Series | Casio Education Australia - supporting Australian teachers | www.casio.edu.shriro.com.au | Author          | Charlie Watson |
|-------------------------|------------------------------------------------------------|-----------------------------|-----------------|----------------|
| CD78/                   | Cyclic Quadrilatorals 2                                    |                             | Date            | April 2015     |
| CF 7 04                 | Cyclic Quaulilaterais 2                                    | CPII OS                     | 02.00.2000.0000 |                |

to

Start a new file in Geometry and draw a circle.

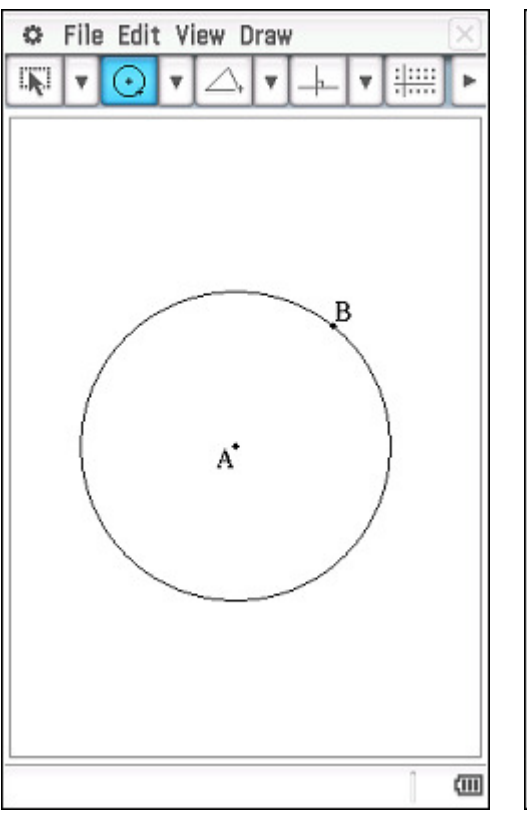

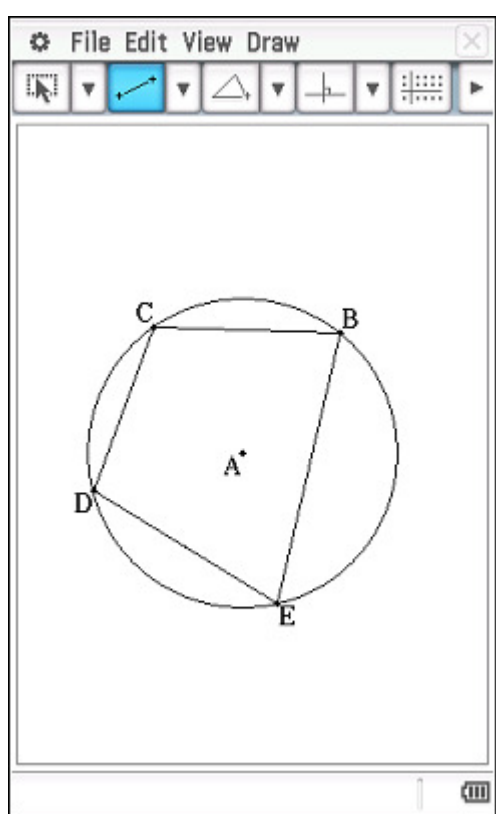

Now use the line segment tool

of the circle.

draw a cyclic quadrilateral BCDE, making

sure all points lie on the circumference

Move to the measurement toolbar.

Display the sizes of  $\angle$ CBE and  $\angle$ CDE, which are opposite angles in this cyclic quadrilateral.

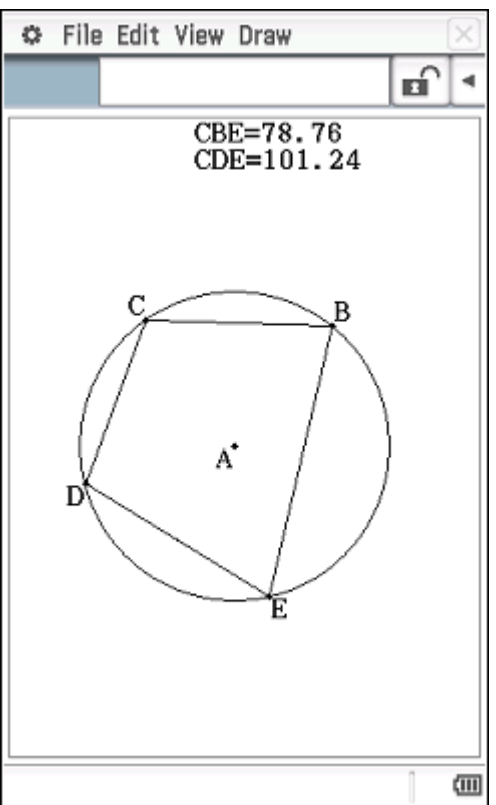

Tap Draw, Expression.

Note the numbers that appear next to all measurements on screen.

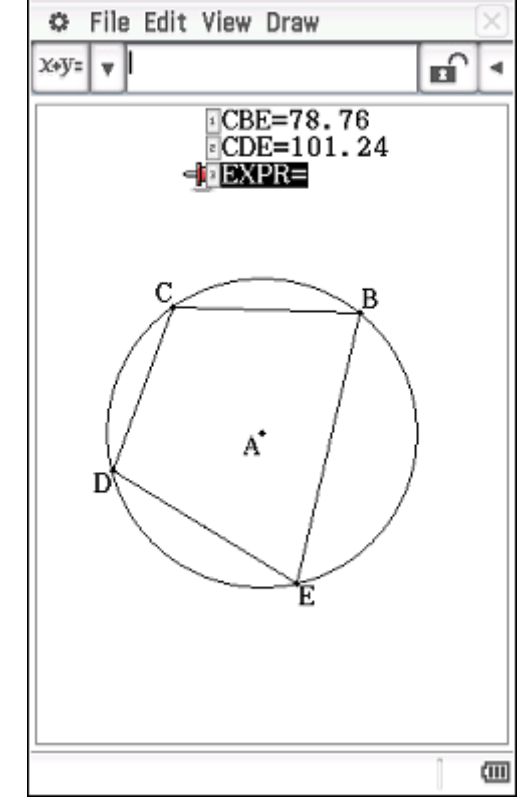

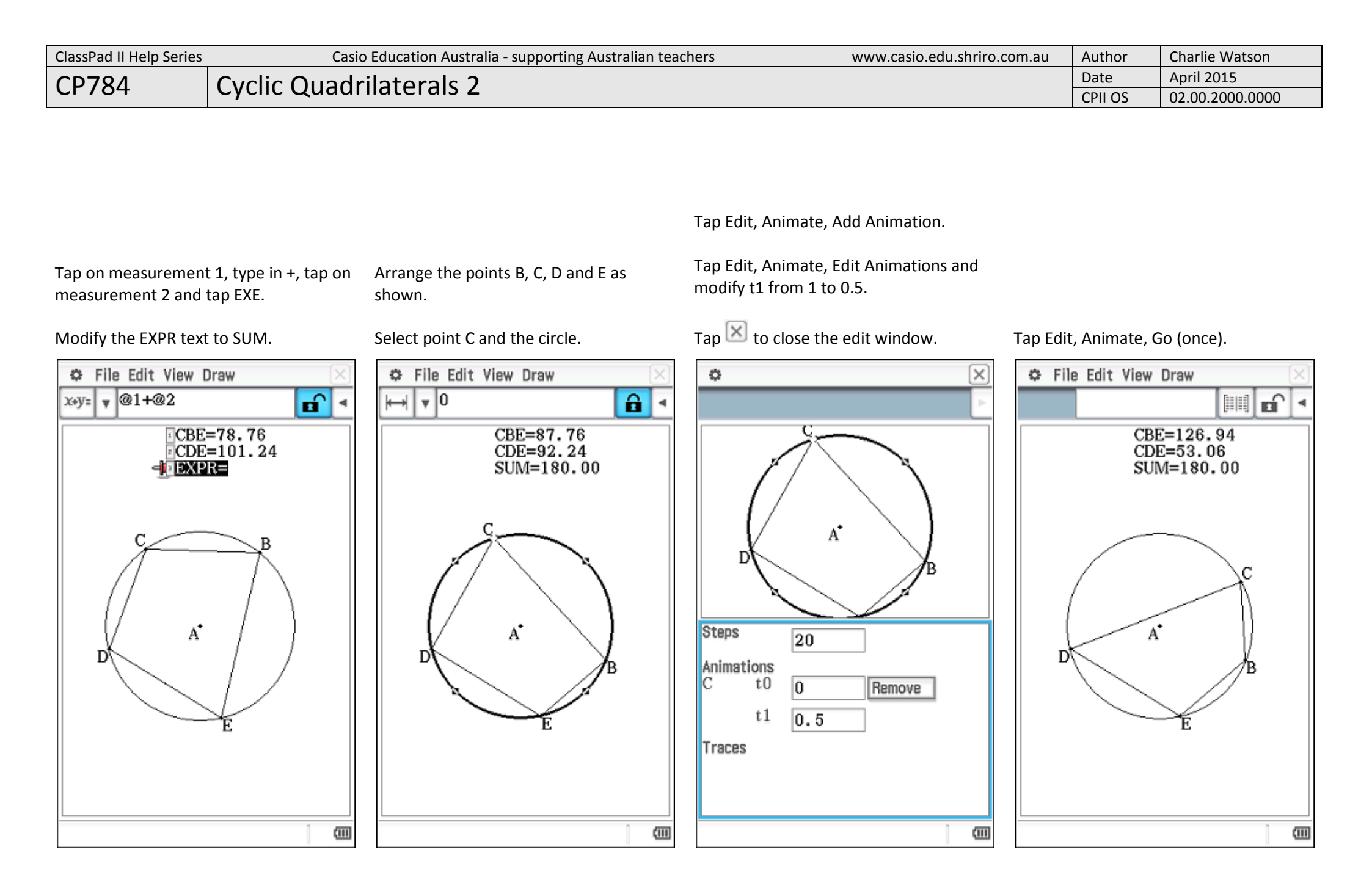